## SDWAN環境でのAdmin-Techの収集とTACケー スへのアップロード

| 内容                                        |
|-------------------------------------------|
| <u>はじめに</u>                               |
| 前提条件                                      |
| <u>要件</u>                                 |
| <u>使用するコンポーネント</u>                        |
| <u>背景説明</u>                               |
| <u>Admin-Techの生成</u>                      |
| <u>シナリオ 1.vManage for Device Onlineから</u> |
| <u>シナリオ 2.vManageから到達不能なデバイスのCLIを使用する</u> |
| <u>シナリオ 3.cEdgeのCLIから</u>                 |
| <u>追加情報</u>                               |
| <u>Admin-TechをCisco SRに直接転送する</u>         |
| <u>前提条件</u>                               |
| <u>SRのアップロードトークンの取得</u>                   |
| <u>SCMを使用したトークンの取得</u>                    |
| <u>SRへのAdmin-Techのアップロード</u>              |
| <u>ケースアタッチメントの確認</u>                      |

## はじめに

このドキュメントでは、ソフトウェア定義型ワイドエリアネットワーク(SD-WAN)環境でadmintechを開始する方法について説明します。

#### 前提条件

要件

Cisco SD-WANに関する知識があることが推奨されます。

使用するコンポーネント

このドキュメントの情報は、Cisco vManageに基づくものです。

このドキュメントの情報は、特定のラボ環境にあるデバイスに基づいて作成されました。このド キュメントで使用するすべてのデバイスは、クリアな(デフォルト)設定で作業を開始していま す。本稼働中のネットワークでは、各コマンドによって起こる可能性がある影響を十分確認して ください。

## 背景説明

ソフトウェア定義型ワイドエリアネットワーク(SD-WAN)環境でadmin-techを開始する目的は、 Technical Assistance Center(TAC)が問題のトラブルシューティングに役立つ情報を取得できるよ うにすることです。これは、問題の状態にあるadmin-techをキャプチャするのに役立ちます。こ こでは、vManage GUIとCLIの使用方法、エッジデバイスのCLI、およびトークンメカニズムを使 用したCisco TACケースへのadmin-techの直接アップロードについて説明します。

### Admin-Techの生成

シナリオ 1.vManage for Device Onlineから

ステップ1: vManageにログインします。

ステップ2: Tools > Operational Commandsの順に移動します。

◇ 注:Admin-Techは、netadmin権限を持つユーザ、またはツールへの書き込みアクセス権を 持つカスタムユーザグループユーザによって生成されます。

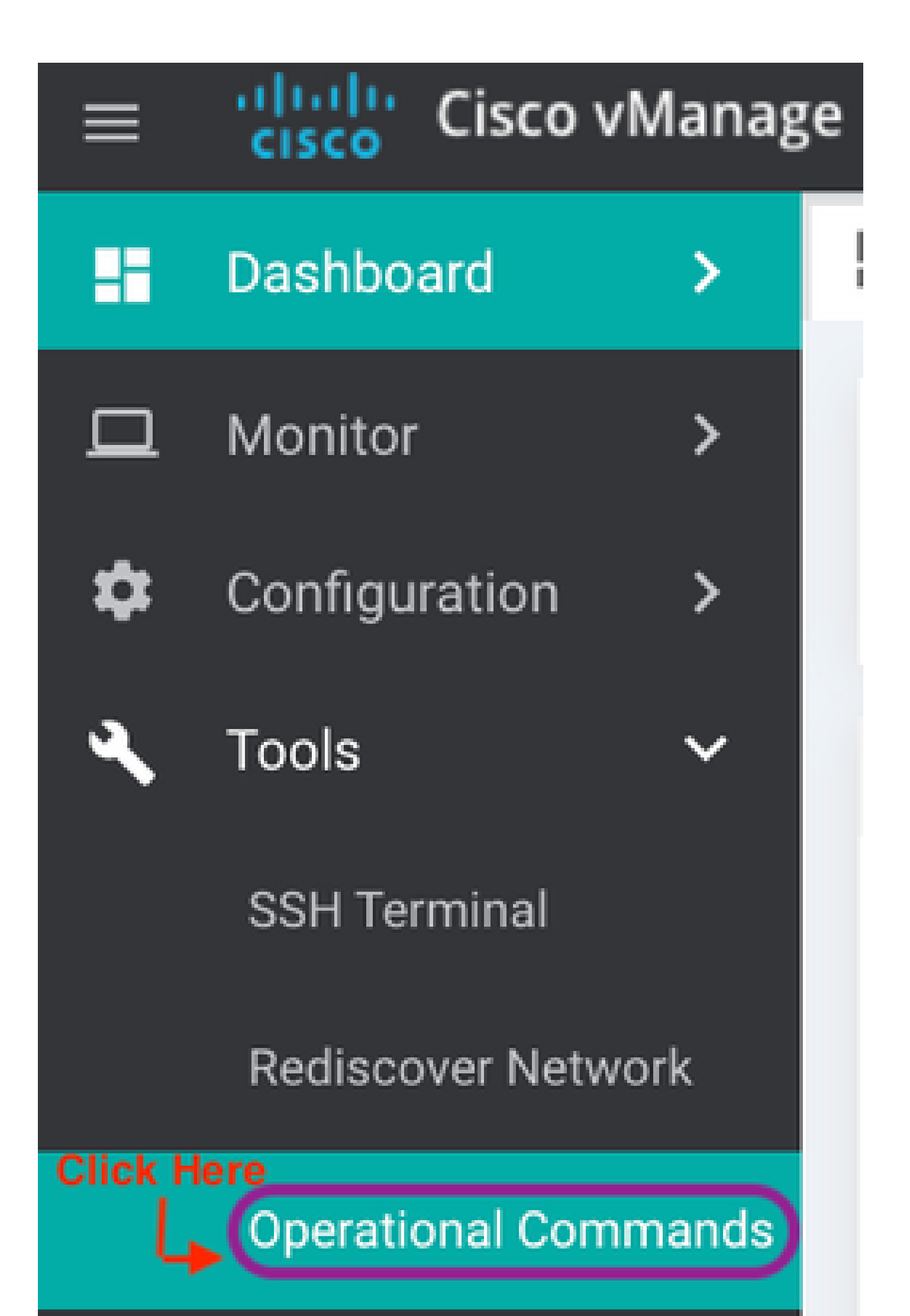

-ユーザ名は、常に SR 番号です。passwordとtokenという用語は、アップロードトークンを 指し、CXDによってプロンプトが表示されたときにパスワードとして使用されます。 - 数分以内にメモがSRに自動的に添付されます。メモが見つからない場合は、SR の所有者 に連絡してトークンを手動で生成できます。

Click the "Generate Token" button to create a Customer eXperience Drive (CXD) upload token.
GENERATE TOKEN
Generated Token: 4pt
YFSIJJ

#### SRへのAdmin-Techのアップロード

vManage GUI

vManage 20.7.x以降の場合は、「シナリオ1」のステップ1 ~ 7を実行します。vManage for Device Onlineからの手順を実行します。

ステップ7が完了し、admin-techが生成されたら、cloudアイコンをクリックして情報(SR番号、 トークン、およびVPN 0または512)を入力し、Uploadをクリックします。

### List of Admin-techs

| reated at: May 19<br>ile size: 77.0 MB              | -admin-tech.tar.gz                                                                                                    |
|-----------------------------------------------------|----------------------------------------------------------------------------------------------------|
| Upload admin<br>This process ma<br>For each device, | tech file to CXD (cxd.cisco.com) for 10.0.0.12.<br>take several minutes. After upload, you cannot interrupt the process even if you close this window.<br>you can upload only one admin-tech file at a time. |
| SR Number                                           | Enter SRNumber                                                                                                    |
| Token                                               | Enter Token Generate one per Admin-Tech                                                                                                    |
| VPN                                                 | VPN 0                                                                                                    |
|                                                     |                                                                                                    |
|                                                     | Upload Cancel                                                                                                    |
|                                                     | Close                                                                                                    |

Uploadをクリックすると、Upload successfulメッセージが表示され、admin-techがSRに正常に アップロードされたことが通知されます。

## List of Admin-techs

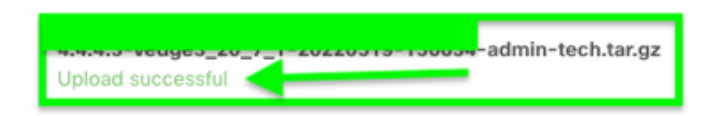

また、admin-techがデバイスにすでに存在する場合は、vManageでエッジデバイスからadmintechをフェッチできます。admin-techがデバイスのCLIを介して生成されている可能性があります 。vManageでは、前述のように、コピーオプションを使用してイメージをvManageにコピーし、 その後それを使用して直接Cisco SRケースにアップロードできます。

👱 🗓 🗛

詳細については、こちらを参照してください。

デバイスのadmin-techsは次の方法で確認できます。

| Hostname   |         | System IP                          | Device Model              | Chassis Number/ID         | State | Reachability | Site ID | BFD | Control | Version          | Up Since  |                      |
|------------|---------|------------------------------------|---------------------------|---------------------------|-------|--------------|---------|-----|---------|------------------|-----------|----------------------|
| () vedge1, | ,20_6_3 | 4.4.4.1                            | vEdge Cloud               | 6d8841a2-ce0d-d0e0-74d6-3 | •     | reachable    | 101     | 4   | 5       | 20.6.3           | 02 Jun 20 | 022 11:18:00 PM      |
|            |         |                                    |                           |                           |       |              |         |     |         |                  |           | Generate Admin Tech  |
|            |         |                                    |                           |                           |       |              |         |     |         |                  |           | View Admin Tech List |
|            |         |                                    |                           |                           |       |              |         |     |         |                  |           |                      |
|            |         |                                    |                           |                           |       |              |         |     |         |                  |           |                      |
|            |         |                                    |                           |                           |       |              |         |     |         |                  |           |                      |
|            | Li      | st of A                            | dmin-te                   | echs                      |       |              |         |     |         |                  |           |                      |
|            |         |                                    |                           |                           |       |              |         |     |         |                  | То        | stal R               |
|            |         |                                    |                           |                           |       |              |         |     | _       |                  |           |                      |
|            | 0       | edge1_20_6_3<br>reated at: Not Ave | I-20220520-110<br>silable | 231-admin-tech.tar.gz     |       |              |         |     | Cop     | y from device to | Manage    | •                    |
|            | Fi      | le size: Not Availa                | ible                      |                           |       |              |         |     |         |                  | 02 Jun    | 202                  |

ダウンロードが開始または完了したら、次の手順を実行します。

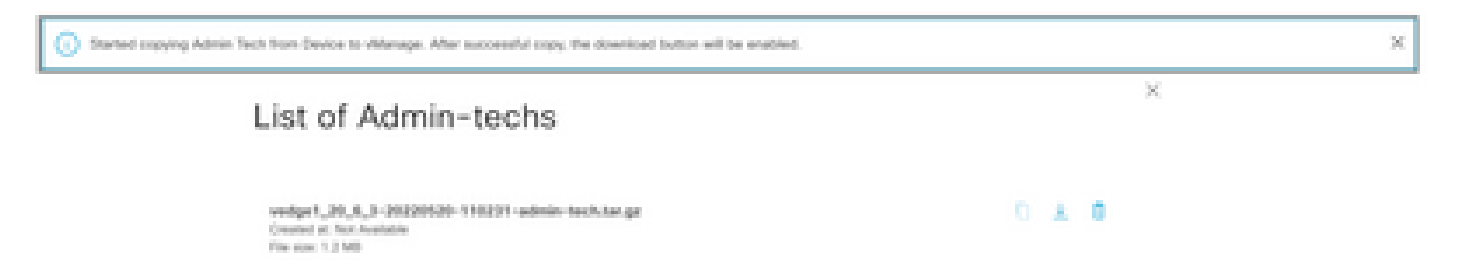

admin-techsのリストにダウンロードしたテクノロジーが表示されます。cloudアイコンを使用して、それをCisco SRにアップロードできます。

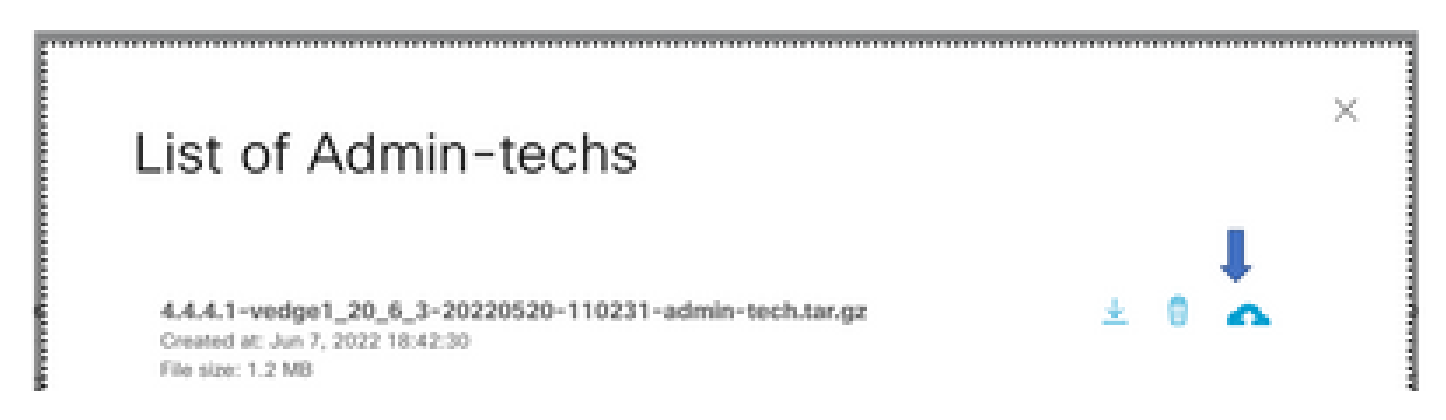

リリース20.6.x以降では、vManageがクラスタモードの場合は、すべてのvManageノードに対し てadmin-techを生成できます。これには、Tools > Operational Commandsの下のGenerate Admin Tech for vManageオプションを使用します。

# Generate Admin Tech for vManage

生成された後、前の手順を使用して、admin-techsをTACケースに直接アップロードできます。

vManage CLI

vManageだけに固有の場合、CLIでrequest admin-techを使用してadmin-techを生成し、それが完 了したら、request uploadコマンドを入力できます。この例では、次の構文を使用します。パス ワードの入力を求められたら、先ほど取得したトークンを入力します。

vManage# request upload vpn 512 scp://69094XXXX@cxd.cisco.com:/test.file test.file 69094XXXX@cxd.cisco.com's password: test.file 100% 21 0.3KB/s 00:00 vManage#

#### ケースアタッチメントの確認

SCMを使用して、admin-techがケースにアップロードされていることを確認します。

| Expa | nd All   Preview All | 1 - 10 of 10        | Notes per page: 25   50   All |  |  |  |
|------|----------------------|---------------------|-------------------------------|--|--|--|
|      | From                 | Title               | Date ~                        |  |  |  |
| ~    | TACHIGHWAY           | CXD Attached a File | 03/19/2021 at 18:08:31        |  |  |  |

翻訳について

シスコは世界中のユーザにそれぞれの言語でサポート コンテンツを提供するために、機械と人に よる翻訳を組み合わせて、本ドキュメントを翻訳しています。ただし、最高度の機械翻訳であっ ても、専門家による翻訳のような正確性は確保されません。シスコは、これら翻訳の正確性につ いて法的責任を負いません。原典である英語版(リンクからアクセス可能)もあわせて参照する ことを推奨します。